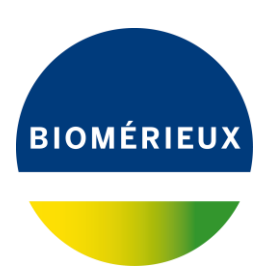

1/1 IND074W

2019年11月

産業分野のお客様 各位

ビオメリュー・ジャパン株式会社

# ウェブサイト「マイビオメリュー」表示変更のご案内

謹啓

時下ますますご清祥のこととお慶び申し上げます。

平素は弊社製品につきまして格別のご高配を賜り、厚くお礼申し上げます。

現在ご利用いただいております試験成績書用ウェブサイト「マイビオメリュー」について、システム変更に伴い、表示言語が日本語から英語に変更になりました。また、これまで bioball.com から入手いただいておりました BIOBALL®の試験成績書も他製品同様、「マイビオメリュー」からダウンロード可能となりました。下記の使用方法をご一読いただき、引き続き「マイビオメリュー」をご活用ください。

本件についてご迷惑おかけしますことを深くお詫び申し上げますとともに、今後ともご愛顧賜りますよう、 何卒よろしくお願い申し上げます。

謹白

#### 記

アクセスおよびログイン方法

①インターネットにて下記のウェブサイト(マイビオメリュー)にアクセスしてください。 https://www.mybiomerieux.com/ja

| アカウント登録                                           | ログイン                 |
|---------------------------------------------------|----------------------|
| マイビオメリューへようこそ!                                    | ログイン                 |
| このサイトはお客様のニーズに応じた情報を提供することを目的としていま<br>す。          | バスワード                |
| 下記「アカウント作成」をクリックし、ビオメリューのテクニカルライブラ<br>リーをご利用ください。 | このアカウントを<br>パスワード再発行 |
| > アカウント作成                                         | > サインイン              |

ビオメリュー・ジャパン株式会社

## ②登録したログイン情報(メールアドレス・パスワード)を入力し、サインインをクリックします。

| MYBIOMÉRIEUX.COM                                                                                                    | 日本語(日本)                                                                                                    |
|----------------------------------------------------------------------------------------------------|----------------------------------------------------------------------------------------------------|
| アカウント登録<br>マイビオメリューへようこそ!<br>このサイトはお客様のニーズに応じた情報を提供することを目的としていま<br>す。<br>下記「アカウント作成」をクリックし、ビオメリューのテクニカルライプラ<br>リーをご利用ください。<br>> アカウント作成 | ログイン<br>ロクイン<br>「スワード<br>「スワード<br>こ このアカウントを<br>「スワード目前行<br>・<br>、<br>、<br>、<br>、<br>、<br>、<br>、<br>、<br>、<br>、<br>、<br>、<br>、 |

#### ③テクニカルライブラリーページが開きます。

ページ右側の「SEARCH」の選択肢中、一番下にある「Quality Control Certificate for up to 10 batch/lots in one search (multi-lot search)」の円内をクリックしてください。

10 個のロット番号欄が自動的に表示されます。

必要な製品のロット番号を入力し(最大 10 件まで同時に入力可能)、右下のチェックマークを クリックします。

|                                                                                                    | Technical Library                                                                                                    |
|----------------------------------------------------------------------------------------------------|----------------------------------------------------------------------------------------------------|
|                                                                                                    | BROWSE SEARCH                                                                                                    |
|                                                                                                    | Please select •   • •   • •   • •   • •   • •   • •   • •   • •   • •   • •   • •   • •   • •   • •   • •   • •   • •   • •   • •   • •   • •   • •   • •   • •   • •   • •   • •   • •   • •   • •   • •   • •   • •   • •   • •   • •   • • |
|                                                                                                    | Welcome to the Japanese Technical Library which provides Technical documentation for bioMérieux products.<br>bioMérieux maintains certified quality systems. Our quality standard (ISO, MDSAP) certificates are available here.               |
|                                                                                                    | Our Safety Data Sheet (SDS) Library website is available here, (User manual here).                                                                                                    |
| Contraction of the local division of the local division of the loc | NEW : BIOBALL range is now available in Technical Library from October 2019 for IFUs, OC Certificates and statements .                                                                                                    |

### ④結果画面上に当該ロット番号の試験成績書が PDF ファイルとして表示されます。

|                                                                                                  | Tech   | inical Library                                                                                        |       |           |   |
|--------------------------------------------------------------------------------------------------|--------|----------------------------------------------------------------------------------------------------|-------|-----------|---|
|                                                                                                  | GUIDE  | D SEARCH BY QUALITY CONTROL CERTIFICATES                                                              |       |           |   |
| > Browse                                                                                         | > Home | > Quality Control Certificate Search                                                                  |       |           |   |
| > For all available                                                                              | Number | of documents found for this search: 4 ([en] [fr])                                                     |       |           |   |
| documents linked to a<br>product                                                                 | QC C   | ertificate for "43521 - BAIRD PARKER 20PLA 90MM":                                                     |       |           |   |
| product# or name                                                                                 |        | <u>QC Certificate - 1748210 - 43521.pdf</u><br>Lot number: 1748210                                    | 31 KB | [en] [fr] |   |
| > For any Instructions for                                                                       |        | Lot expiration date:                                                                                  |       | 1001101   |   |
| Certificates linked to a<br>single batch/lot                                                     |        | <u>QC Certificate - 1719100 - 43521.pdf</u><br>Lot number: 1719100<br>Lot expiration date: 2019/12/08 | 31 KB | [en] [fr] |   |
| enter batch/lot#                                                                                 | 00.0   | artificate for "414054 - BATED BARKED 120 DI ATEC".                                                   |       |           | - |
| > Quality Control<br>Certificates for up to 10<br>batch/lots in one search<br>(multi lat search) |        | QC certificate - 1748210 - 414954.pdf<br>Lot number: 1748210<br>Lot expiration date:                  | 31 KB | [en] [fr] | ۲ |
| enter batch/lot#                                                                                 |        | QC Certificate - 1719100 - 414954.pdf<br>Lot number: 1719100<br>Lot expiration date: 2019/12/08       | 31 KB | [en] [fr] |   |

⑤印刷する場合は、試験成績書 PDF の右側のチェックマークを選択し、右下の「<u>Print all selected</u> <u>document</u>」をクリックします。

|                                                                       | GUIDE  | D SEARCH BY QUALITY CONTROL CERTIFIC                                                           | CATES     |                    |   |
|-----------------------------------------------------------------------|--------|------------------------------------------------------------------------------------------------|-----------|--------------------|---|
| > Browse                                                              | Hama   | > Quality Capteral Castificate Canada                                                          |           |                    |   |
| Choose 🔻                                                              | > nome | > Quality control certificate search                                                           |           |                    |   |
| > For all available                                                   | Number | of documents found for this search: 4 ([en] [fr])                                              |           |                    |   |
| product                                                               | QC Ce  | rtificate for "43521 - BAIRD PARKER 20PL                                                       | A 90MM":  |                    |   |
| product# or name                                                      |        | QC Certificate - 1748210 - 43521.pdf<br>Lot number: 1748210<br>Lot expiration date:            | 31 KB     | [en] [fr]          |   |
| Use & Quality Control<br>Certificates linked to a<br>single batch/lot |        | QC Certificate - 1719100 - 43521.pdf<br>Lot number: 1719100<br>Lot expiration date: 2019/12/08 | 31 KB     | [en] [fr]          |   |
| enter batch/lot#                                                      |        |                                                                                                |           |                    | - |
| > Quality Control                                                     | QC Co  | ertificate for "414954 - BAIRD PARKER 120                                                      | PLATES":  |                    |   |
| Certificates for up to 10<br>batch/lots in one search                 |        | <u>QC Certificate - 1748210 - 414954.pdf</u><br>Lot number: 1748210<br>Lot expiration date:    | 31 KB     | [en] [fr]          |   |
| enter batch/lot#                                                      | 2      | <u>QC Certificate - 1719100 - 414954.pdf</u><br>Lot number: 1719100                            | 31 KB     | [en] [fr]          |   |
| enter batch/lot#                                                      |        | Lot expiration date: 2019/12/08                                                                |           |                    |   |
| enter batch/lot#                                                      |        |                                                                                                |           |                    |   |
| enter batch/lot#                                                      |        |                                                                                                | Print all | selected documents | 0 |
| enter hatch/lot#                                                      |        |                                                                                                |           |                    |   |

⑥特定のメールアドレスに添付として送信する場合は、送信した試験成績書 PDF の右側のチェック マークを選択し、右下の「Send the selected documents to:\_\_\_\_\_」にメールアドレスを入力し、 クリックします。

|                                                                             | GUIDE    | D SEARCH BY QUALITY CONTROL                                                                           | CERTIFICATES      |           |                   |  |
|-----------------------------------------------------------------------------|----------|----------------------------------------------------------------------------------------------------|-------------------|-----------|-------------------|--|
| > Browse                                                                    | > Home   | > Quality Control Certificate Search                                                                  |                   |           |                   |  |
| Choose 🔻                                                                    | - Thomas | - quarty control control cost of                                                                      |                   |           |                   |  |
| > For all available                                                         | Number   | of documents found for this search: 4 ([en]                                                           | ] [fr])           |           |                   |  |
| product                                                                     | QC C     | ertificate for "43521 - BAIRD PAR                                                                     | KER 20PLA 90MM":  |           |                   |  |
| product # or name                                                           |          | <u>QC Certificate - 1748210 - 43521.pdf</u><br>Lot number: 1748210<br>Lot expiration date:            |                   | 31 KB     | [en] [fr]         |  |
| Use & Quality Control<br>Certificates linked to a<br>single batch/lot       |          | <u>QC Certificate - 1719100 - 43521.pdf</u><br>Lot number: 1719100<br>Lot expiration date: 2019/12/08 |                   | 81 KB     | [en] [fr]         |  |
| enter batch/lot#                                                            | -        |                                                                                                    |                   |           |                   |  |
| > Quality Control                                                           | QC C     | ertificate for "414954 - BAIRD PA                                                                     | RKER 120 PLATES": |           |                   |  |
| Certificates for up to 10<br>batch/lots in one search<br>(multi-lot search) |          | <u>QC Certificate - 1748210 - 414954.pdf</u><br>Lot number: 1748210<br>Lot expiration date:           |                   | 31 KB     | [en] [fr]         |  |
| enter batch/lot#                                                            |          | QC Certificate - 1719100 - 414954.pdf<br>Lot number: 1719100<br>Lot expiration date: 2019/12/08       |                   | 31 KB     | [en] [fr]         |  |
| enter batch/lot#                                                            |          |                                                                                                    |                   |           |                   |  |
| enter batch/lot#                                                            |          |                                                                                                    |                   | Print all | selected document |  |
| enter batch/lot#                                                            |          |                                                                                                    |                   |           |                   |  |

⑦続けて試験成績書の検索をする場合は、左側の試験成績書項目の中のロット番号を入力し、 クリックします。

|                                                                            | Tech                      | nnical Library                                                                                                    |                                 |              |                    |   |
|----------------------------------------------------------------------------|---------------------------|----------------------------------------------------------------------------------------------------|---------------------------------|--------------|--------------------|---|
| > Browse<br>Choose                                                         | GUIDE<br>> Home<br>Number | D SEARCH BY QUALITY CONTROL<br>> Quality Control Certificate Search<br>of documents found for this search: 4 ([en] | CERTIFICATES                    |              |                    |   |
| documents linked to a<br>product                                           | QC C                      | ertificate for "43521 - BAIRD PAR                                                                                  | KER 20PLA 90MM":                |              |                    |   |
| product# or name                                                           |                           | QC Certificate - 1748210 - 43521.pdf<br>Lot number: 1748210<br>Lot expiration date:                                |                                 | 31 KB        | [en] [fr]          | ۲ |
| Use & Quality Control<br>Certificates linked to a<br>single batch/lot      |                           | <u>QC Certificate - 1719100 - 43521.pdf</u><br>Lot number: 1719100<br>Lot expiration date: 2019/12/08              |                                 | 31 KB        | [en] [fr]          |   |
| enter batch/lot#                                                           | QC C                      | ertificate for "414954 - BAIRD PA                                                                                  | RKER 120 PLATES":               |              |                    |   |
| > Quality Control<br>Certificates for up to 10<br>batch/lots in one search |                           | <u>QC Certificate - 1748210 - 414954.pdf</u><br>Lot number: 1748210<br>Lot expiration date:                        |                                 | 31 KB        | [en] [fr]          |   |
| enter batch/lot#                                                           |                           | <u>OC Certificate - 1719100 - 414954.pdf</u><br>Lot number: 1719100<br>Lot expiration date: 2019/12/08             |                                 | 31 KB        | [en] [fr]          |   |
| enter batch/lot#                                                           |                           |                                                                                                    |                                 |              |                    |   |
| enter batch/lot#                                                           |                           |                                                                                                    |                                 | Print all    | selected documents | 0 |
| enter batch/lot#                                                           |                           |                                                                                                    |                                 |              |                    | - |
| enter batch/lot#                                                           |                           |                                                                                                    | Send the selected documents to: | xxxx@zzz.com |                    | S |
| enter batch/lot#                                                           |                           |                                                                                                    |                                 |              |                    |   |
| enter batch/lot#                                                           |                           |                                                                                                    |                                 |              |                    |   |
| enter batch/lot#                                                           |                           |                                                                                                    |                                 |              |                    |   |
| enter hatch/lot#                                                           |                           |                                                                                                    |                                 |              |                    |   |

以上

【製品に関するお問い合わせ先】 産業事業本部 フリーダイアル:0120-022-328 Email: biomerieux-jp.industry@biomerieux.com 受付時間:月曜~金曜(祝祭日を除く)9:00~17:30